## СОГЛАСОВАНО

Первый заместитель генерального директора – заместитель по научной работе ФГУП «ВНИИФТРИ»

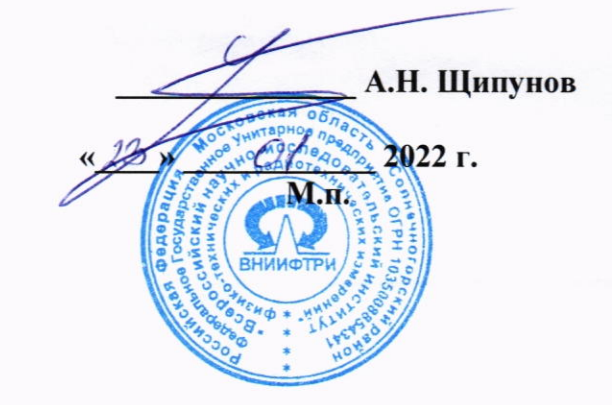

## Государственная система обеспечения единства измерений

Осциллографы Infiniium Z

Методика поверки

651-21-088 МП

р.п. Менделеево 2022 г.

## 1 ОБЩИЕ ПОЛОЖЕНИЯ

1.1 Настоящая методика распространяется на осциллографы Infiniium Z (далее - осциллографы) модификаций DSOZ204A, DSAZ204A, DSOZ254A, DSAZ254A, DSOZ334A, DSAZ334A, DSOZ504A, DSAZ504A, DSOZ634A, DSAZ634A, изготовленные компанией «Keysight Technologies, Inc.», США производственная площадка «Keysight Technologies Malaysia Sdn. Bhd.», Малайзия, устанавливает методы, порядок и объем первичной и периодической поверок.

1.2 При проведении поверки должна быть обеспечена прослеживаемость к государственному первичному специальному эталону единицы импульсного электрического напряжения с длительностью импульса от 4·10<sup>-11</sup> до 1·10<sup>-5</sup> с (ГЭТ 182-2010).

1.3 Методика поверки реализуется посредством методов прямых измерений.

1.4 Объем первичной и периодической поверок приведен в таблице 1.

## 2 ПЕРЕЧЕНЬ ОПЕРАЦИЙ ПОВЕРКИ

2.1 При поверке осциллографов выполнить работы в объеме, указанном в таблице 1.

Таблица 1

|                                                                                  | Номер                           | Проведение операции при:                |                            |  |
|----------------------------------------------------------------------------------|---------------------------------|-----------------------------------------|----------------------------|--|
| Наименование операции                                                            | пункта ме-<br>тодики<br>поверки | первичной<br>поверке<br>(после ремонта) | периодиче-<br>ской поверке |  |
| Внешний осмотр                                                                   | 7                               | да                                      | да                         |  |
| Опробование                                                                      | 8                               | да                                      | да                         |  |
| Проверка программного обеспечения<br>(далее – ПО) средства измерений             | 9                               | да                                      | да                         |  |
| Определение метрологических характери-<br>стик средств измерений                 | 10                              | да                                      | да                         |  |
| Определение абсолютной погрешности<br>установки напряжения смещения              | 10.1                            | да                                      | да                         |  |
| Определение полосы пропускания                                                   | 10.2                            | да                                      | да                         |  |
| Определение абсолютной погрешности<br>установки коэффициента отклонения          | 10.3                            | да                                      | да                         |  |
| Определение относительной погрешности по частоте внутреннего опорного генератора | 10.4                            | да                                      | да                         |  |
| Подтверждение соответствия средства измерений метрологическим требованиям        | 11                              | да                                      | да                         |  |

2.2 Допускается проведение поверки на меньшем числе поддиапазонов измерений и меньшем количестве режимов измерений, которые используются при эксплуатации по соответствующим пунктам настоящей методики поверки. Соответствующая запись должна быть сделана в эксплуатационных документах и свидетельстве о поверке на основании решения эксплуатирующей организации.

2.3 При получении отрицательных результатов при выполнении любой из операций, приведенных в таблице 1, поверка прекращается и осциллограф признается непригодным к применению.

## З ТРЕБОВАНИЯ К УСЛОВИЯМ ПРОВЕДЕНИЯ ПОВЕРКИ

3.1 При проведении поверки должны соблюдаться следующие условия:

- температура окружающего воздуха, °С

относительная влажность окружающего воздуха, %, не более

от 18 до 28; 80;

питание от сети переменного тока частотой 50 Гц

от 198 до 242;

3.2 Перед проведением поверки выполнить следующие подготовительные работы:

- проверить комплектность осциллографа в соответствии с руководством по эксплуатации (далее - РЭ);

- проверить наличие действующих свидетельств о поверке средств измерений;

- осциллограф и средства поверки должны быть выдержаны при нормальных условиях не менее 1 ч.

## 4 ТРЕБОВАНИЯ К СПЕЦИАЛИСТАМ, ОСУЩЕСТВЛЯЮЩИМ ПОВЕРКУ

4.1 К поверке допускаются лица со средним или высшим техническим образованием, аттестованные на право поверки средств измерений радиоэлектронных и радиотехнических величин, изучившие техническую и эксплуатационную документацию на осциллографы и используемые средства поверки.

## 5 МЕТРОЛОГИЧЕСКИЕ И ТЕХНИЧЕСКИЕ ТРЕБОВАНИЯ К СРЕДСТВАМ ПОВЕРКИ

5.1 При проведении поверки применять средства измерений, указанные в таблице 2. Таблица 2

| Операции по-    | Метрологические и технические требования к                                                       | Перечень рекомендуе-   |
|-----------------|--------------------------------------------------------------------------------------------------|------------------------|
| верки, требую-  | средствам поверки, необходимые для проведения                                                    | мых средств поверки    |
| щие применение  | поверки                                                                                          |                        |
| средств поверки |                                                                                                  |                        |
| 10.2            | Генератор сигналов: диапазон частот от 250 кГц до                                                | Генератор сигналов     |
|                 | 40 ГГц, пределы допускаемой относительной по-                                                    | E8257D (опция 540),    |
|                 | грешности установки частоты ±7,5·10 <sup>-8</sup> ; макси-                                       | per. №53941-13         |
|                 | мальный уровень выходной мощности не менее 10                                                    |                        |
|                 | дБ/мВт, пределы допускаемой относительной по-                                                    |                        |
|                 | грешности установки уровня мощности ±1,2 дБ                                                      |                        |
| 10.2            | Ваттметр, диапазон измерений уровня мощности                                                     | Ваттметр Е1914А рег.   |
|                 | от минус 35 до плюс 23 дБм, в диапазоне частот до                                                | № 44731-10 с измери-   |
|                 | 67 ГГц.                                                                                          | тельными преобразова-  |
|                 |                                                                                                  | телями N8485A,         |
|                 |                                                                                                  | N8487A, N8488A, per.   |
|                 |                                                                                                  | Nº 58375-14            |
| 10.1, 10.3      | Вольтметр напряжения постоянного тока, пределы                                                   | Мультиметр 3458А,      |
|                 | допускаемой абсолютной погрешности измерений                                                     | per. № 7/012-19        |
|                 | $\pm (1,5\cdot10^{-6}D+0,3\cdot10^{-6}E)$ в диапазоне от 0,1 до 1 В,                             |                        |
|                 | $\pm (0.5 \cdot 10^{\circ} \text{D} + 0.05 \cdot 10^{\circ} \text{E})$ в диапазоне от 1 до 10 В, |                        |
|                 | где D – показания мультиметра, E – верхний пре-                                                  |                        |
|                 | дел диапазона измерений                                                                          |                        |
| 10.4            | Частотомер: диапазон измерении частоты от 101ц                                                   | частотомер электрон-   |
|                 | до 46 11 ц, пределы основной допускаемой аосо-                                                   | но-счетный 55152А,     |
|                 | лютнои погрешности измерении $\pm$ (F·10 + $\Delta$ F), где                                      |                        |
|                 | r – частота сигнала, ∆r – разрешение по частоте                                                  | билиерый ES725 рег     |
|                 |                                                                                                  | м 31222-06             |
| * non No        | PROTROUMUNT HOVER & DETERSTING HOVE HURANNEL                                                     |                        |
| pe              | спистрационный номер в федеральном информацион                                                   | ном фонде по обеспече- |
| нию единства из | мерении.                                                                                         |                        |

5.2 Вместо указанных в таблице 2 средств поверки разрешается применять другие приборы, обеспечивающие определение соответствующих параметров с требуемой точностью.

5.3 Применяемые средства поверки должны быть исправны поверены и иметь действующие свидетельства о поверке.

## 6 ТРЕБОВАНИЯ ПО ОБЕСПЕЧЕНИЮ БЕЗОПАСНОСТИ ПРОВЕДЕНИЯ ПОВЕРКИ

6.1 При проведении поверки необходимо соблюдать:

- требования по технике безопасности, указанные в эксплуатационной документации (далее - ЭД) на используемые средства поверки;

- правила по технике безопасности, действующие на месте поверки;

- ГОСТ 12.3.019-80, «Правилами техники безопасности при эксплуатации электроустановок потребителей».

#### 7 ВНЕШНИЙ ОСМОТР СРЕДСТВА ИЗМЕРЕНИЙ

7.1 При внешнем осмотре проверить:

- отсутствие механических повреждений и ослабление элементов, четкость фиксации их положения;

- чёткость обозначений, чистоту и исправность разъёмов и гнёзд, наличие и целостность печатей и пломб;

- наличие маркировки согласно требованиям эксплуатационной документации.

7.2 Результаты поверки считать положительными, если выполняются все перечисленные в п. 7.1 требования. В противном случае осциллограф бракуется.

#### 8 ПОДГОТОВКА К ПОВЕРКЕ И ОПРОБОВАНИЕ СРЕДСТВА ИЗМЕРЕНИЙ

8.1 Перед проведением поверки необходимо выполнить следующие подготовительные работы:

- выполнить операции, оговоренные в документации изготовителяна поверяемый осциллограф по его подготовке к работе;

- выполнить операции, оговоренные в РЭ на применяемые средства поверки по их подготовке к измерениям;

- осуществить прогрев приборов для установления их рабочих режимов.

8.2 Опробование

8.2.1 Подготовить осциллограф к работе в соответствии с технической документацией изготовителя. Проверить отсутствие сообщений о неисправности в процессе загрузки осциллографа.

8.2.2 Соединить встроенный калибратор с каналом 1 с помощью калибровочного кабеля и переходников «SMA-прецизионный BNC». Нажать клавишу «DefaultSetup» на передней панели. После короткой паузы установится по умолчанию конфигурация осциллографа.

8.2.3 Нажать клавишу Autoscale на передней панели. После короткой паузы устанавливается коэффициент развертки и масштаб по вертикали. На экране появляется меандр с размахом примерно 5 делений, при этом на экране отображаются около четырех периодов сигнала. Если эта осциллограмма отсутствует, следует проверить параметры и правильность процедуры включения электропитания, правильность присоединения пробника к входному соединителю BNC и калибровочному выходу пробника.

8.2.4 Перемещая «мышь» по коврику, убедиться в том, что указатель «мыши» на экране отслеживает ее перемещение.

8.2.5 Прикоснуться стилусом к экрану и, перемещая его, убедиться в том, что указатель отслеживает его перемещение.

8.2.6 Результаты поверки считать положительными, если выполняются процедуры, приведенные в пп. 8.2.1 – 8.2.5.

## 9 ПРОВЕРКА ПРОГРАММНОГО ОБЕСПЕЧЕНИЯ СРЕДСТВА ИЗМЕРЕНИЙ

Проверку соответствия заявленных идентификационных данных ПО осциллографа провести в следующей последовательности:

- проверить наименование ПО;

- проверить идентификационное наименование ПО;

- проверить номер версии (идентификационный номер) ПО;

Результаты поверки считать положительными, если идентификационные данные ПО соответствуют идентификационным данным, приведенным в таблице 3.

#### Таблица 3

| Идентификационные данные (признаки)       | Значение                        |
|-------------------------------------------|---------------------------------|
| Идентификационное наименование ПО         | Infiniium Oscilloscope Software |
| Номер версии (идентификационный номер) ПО | не ниже 06.70.00101             |
| Цифровой идентификатор ПО                 | -                               |

## 10 ОПРЕДЕЛЕНИЕ МЕТРОЛОГИЧЕСКИХ ХАРАКТЕРИСТИК СРЕДСТВ ИЗМЕРЕНИЙ

10.1 Определение абсолютной погрешности установки напряжения смещения

10.1.1 Абсолютную погрешность установки напряжения смещения определять по формуле (1):

 $\Delta_{\rm cM} = \pm (\Delta_{\rm fa3} + \Delta_0)$ ;

(1)

где  $\Delta_{6a3} = - 6азовая составляющая погрешности установки напряжения смещения;$ 

 $\Delta_0$  = -составляющая погрешности установки напряжения смещения из-за дрейфа«нуля».

10.1.2 Определение составляющей погрешности установки напряжения смещения изза дрейфа «нуля»

10.1.2.1 Прогреть осциллограф в течении 30 минут.

10.1.2.2 Установить значение входного импеданса 50 Ом.

10.1.2.3 Отсоединить все кабели от входов осциллографа.

10.1.2.4 Нажать клавишу DEFAULTSETUP для настройки осциллографа:

- нажать программную клавишу SETUP>ACQUISITION....;

- когда отобразится меню ACQUISITION, сделать установки в соответствии с рисунком 1.

10.1.2.5 Настроить осциллограф для измерения напряжения следующим образом:

- установить коэффициент отклонения канала 1 равным 10 мВ/дел;

- перейти на вкладку Vertical Meass левой стороне экранаиперетащить значок Средняя измерения на канал 1 сигнала

- нажать программную клавишу «Vavg» в левом нижнем углу экрана измерений (рисунок 2).

Когда отобразиться программное окно ENTERMEASUREMENTINFO, выбрать значения:

Source = Channel 1;

Measurement area = Entire Display;

и нажать программную клавишу ОК (рисунок 3).

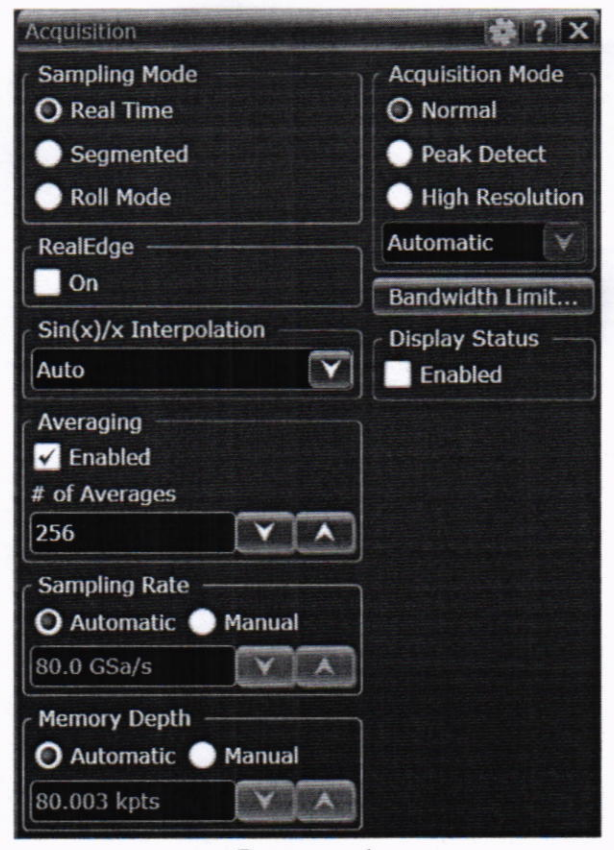

Рисунок 1

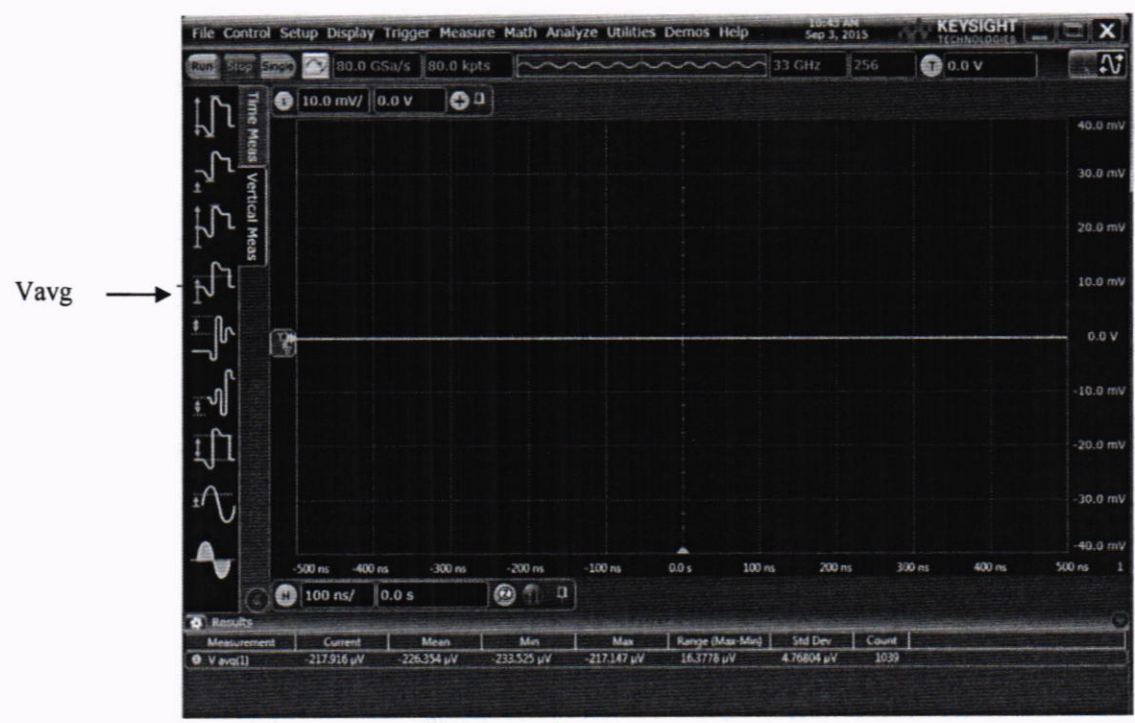

Рисунок 2

| 1  |             |                 |             |                        |            |          | 222          | 200        |        | -2.00                                                                                                    |
|----|-------------|-----------------|-------------|------------------------|------------|----------|--------------|------------|--------|----------------------------------------------------------------------------------------------------|
|    |             | -500 ns -400 ns | -300 ns     | -200 ns -1             | .00 ns 0.0 | )s 100 n | s 200 n      | s 300 ns   | 400 ns | 500 ns                                                                                                    |
|    | a           | H 100 ns/ 0.    | 0 s         | 0 1 n                  |            |          |              |            |        |                                                                                                    |
| \$ | Results     |                 |             | Plant Party Section of |            |          |              |            |        | and the second second s |
|    | Measurement | Current         | Mean        | Min                    | 1          | Aax Ran  | ge (Max-Min) | Std Dev    | Count  |                                                                                                    |
| 0  | V avg(1)    | -243.492 mV     | -239.645 mV | -257.289 mV            | -94.2947   | mV 162   | 994 mV       | 9.41220 mV | 1505   | State State State                                                                                                    |

Рисунок 3

10.1.2.6 Нажать клавишу CLEARDISPLAY на осциллографе и подождать, пока значение #Avgs в левом верхнем углу экрана осциллографа не станет равно 256.

10.1.2.7 Записать полученное значение среднего напряжения  $U_{cp}$  (определяется как «Mean» на экране осциллографа) в таблицу 4.

Таблица4 Измеренные значения U<sub>ср</sub>, мВ Значение ко-Допустимые канал 4 эффициента значения U<sub>cp</sub> канал 1 канал 2 канал 3 отклонения  $(\Delta_0), MB$ 3 4 5 6 2 5мВ/дел  $\pm 1.8$ 10 мВ/дел  $\pm 1.8$ 20 мВ/дел  $\pm 2,6$ 50 мВ/дел  $\pm 5$ 100 мВ/дел  $\pm 9$  $\pm 17$ 200 мВ/дел 500 мВ/дел  $\pm 41$ 1 В/дел  $\pm 81$ 

П р и м е ч а н и е - Если поверх всех значений в нижней части экрана осциллографа отображается знак вопроса, необходимо нажать клавишу CLEARDISPLAY и подождать, пока значение #Avgs в левом верхнем углу экрана осциллографа не станет равно 256.

10.1.2.8 Изменить значение коэффициента отклонения канала 1 на 10 мВ/дел, нажать клавишу CLEAR DISPLAY и подождать, пока значение #Avgs в левом верхнем углу экрана осциллографа не стает равно 256, затем записать полученное значение среднего напряжения U<sub>cp</sub> (определяется как «Mean» на экране осциллографа) в таблицу 4.

10.1.2.9 Повторить операции п. 10.1.2.8 для всех значений коэффициента отклонения канала 1 из таблицы 4.

10.1.2.10 Нажать клавишу DefaultSetup, отключить канал 1 и включить канал 2.

10.1.2.11 Настроить осциллограф для измерения значения Ucp на канале 2:

- нажать программную клавишу SETUP MENU и выбрать значение ACQUISITION;

- когда отобразится меню ACQUISITION SETUP, установить значение #Avgs равным 256;

- изменить значение коэффициента отклонения канала 2 на 5 мВ/дел;

- нажать программную клавишу «Vavg» в левом нижнем углу экрана измерений (рисунок 2);

- когда отобразиться программное окно ENTER MEASUREMENT INFO, выбрать значения:

Source = Channel 2

Measurement area = Entire Display

и нажать программную клавишу ОК (рисунок 3).

10.1.2.12 Нажать клавишу CLEAR DISPLAY на осциллографе и подождать, пока значение #Avgs в левом верхнем углу экрана осциллографа не стает равно 256.

Записать полученное значение среднего напряжения Ucp (определяется как «Mean» на

7

экране осциллографа) в таблицу 4.

Повторить пункт 10.1.2.10 для всех значений коэффициента отклонения канала 2 из таблицы 4.

10.1.2.13 Повторить операции п.п. 10.1.2.10 – 10.1.2.12 для каналов 3 и 4.

10.1.2.14 Результаты поверки считать положительными, если значения U<sub>cp</sub> находятся в пределах, приведенных в графе 2 таблицы4. В противном случае осциллограф бракуется и направляется в ремонт.

10.1.3 Определение базовой составляющей погрешности установки напряжения смещения

10.1.3.1 Подключить калибровочный выход осциллографа через тройник ко входу 1 осциллографа и входу цифрового мультиметра.

10.1.3.2 Нажать клавишу DEFAULTSETUP для настройки осциллографа - нажать программную клавишу SETUPMENU и выбрать значение ACQUISITION; когда отобразится меню ACQUISITION SETUP, сделать установки в соответствии с рисунком 1.

10.1.3.3 Установить коэффициент отклонения 1 канала 10 мВ/дел. В меню ACQUISITION выбрать ENABLED AVERAGING и ввести количество усреднений равное 256.Когда отобразиться программное окно ENTERMEASUREMENTINFO, выбрать значения:

Source = Channel 1;

Measurement area = Entire Display;

и нажать программную клавишу ОК.

10.1.3.4 Нажать клавишу Clear Display на осциллографе и подождать, пока значение #Avgs в левом верхнем углу экрана осциллографа не станет равно 256.

- ручкой регулировки постоянного смещения установить его равным 400 мВ;

- в меню CALIBRATION в выпадающем списке выбрать DC - постоянное напряжение на выходе калибратора, затем установить напряжение 400 мВ в строке LEVEL;

10.1.3.5 Включить на осциллографе функцию автоматического измерения среднего значения напряжения Vavg, и в окне измерения выбрать MEASURMENT AREA - ENTIRE DISPLAY.

10.1.3.6 Нажать кнопку CLEAR DISPLAY. После достижения показаний счетчика усреднений в верхнем левом углу дисплея значения 256, записать показания мультиметра Uм+ и показания U<sub>ocu+</sub> (V<sub>avg</sub>) осциллографа в таблицу 5.

10.1.3.7 Ручкой регулировки постоянного смещения установить его равным минус 400 мВ. В меню CALIBRATION в выпадающем списке выбрать DC - постоянное напряжение на выходе калибратора, затем установить напряжение минус 400 мВ в строке LEVEL.

10.1.3.8 Нажать кнопку CLEAR DISPLAY. После достижения показаний счетчика усреднений в верхнем левом углу дисплея значения 256, записать показания мультиметра U<sub>м</sub>. и показания осциллографа U<sub>оси</sub>. в таблицу 5.

10.1.3.9 Ручкой регулировки постоянного смещения установить его равным 0. В меню CALIBRATION в выпадающем списке выбрать DC - постоянное напряжение на выходе калибратора, затем установить напряжение минус 0 в строке LEVEL.

10.1.3.10 Нажать кнопку CLEAR DISPLAY. После достижения показаний счетчика усреднений в верхнем левом углу дисплея значения 256, записать показания мультиметра  $U_0$  и показания осциллографа  $U_{ocu0}$  в таблицу 5.

| Таблица      | . 5         |           |                 |                 |                   |                    |                   |                      |
|--------------|-------------|-----------|-----------------|-----------------|-------------------|--------------------|-------------------|----------------------|
| Установлен-  | Напряжение  | По-       | По-             | Пока-           | Пока-             | Пока-              | Пока-             | Значение             |
| ный коэффи-  | на выходе   | каза-     | каза-           | зания           | зания             | зания              | зания             | коэффи-              |
| циент откло- | встроенного | ния       | ния             | муль-           | осцил-            | осцил-             | осцил-            | циента               |
| нения        | калибрато-  | муль-     | муль-           | ти-             | логра-            | логра-             | логра-            | К <sub>баз</sub> , % |
|              | ра/установл | ти-       | ти-             | метра           | фа                | фа                 | фа                |                      |
|              | ен-ное по-  | метра     | метра           | U <sub>M0</sub> | U <sub>ocu+</sub> | U <sub>ocu</sub> - | U <sub>ocu0</sub> |                      |
|              | стоянное    | $U_{M^+}$ | U <sub>M-</sub> |                 |                   | 122201020          |                   |                      |
|              | смещение,   |           |                 |                 |                   |                    |                   |                      |
|              | В           |           |                 |                 |                   |                    |                   |                      |
| 1 В/ дел     | ±2,4        |           |                 |                 |                   |                    |                   |                      |
| 500 мВ/ дел  | ±2,4        |           |                 |                 |                   |                    |                   |                      |
| 200 мВ/ дел  | ±2,2        |           |                 |                 |                   |                    |                   |                      |
| 100 мВ/ дел  | ±1,2        |           |                 |                 |                   |                    |                   |                      |
| 50 мВ/ дел   | ±0,7        |           |                 |                 |                   |                    |                   |                      |
| 20 мВ/ дел   | ±0,4        |           |                 |                 |                   |                    |                   |                      |
| 10 мВ/ дел   | ±0,4        |           |                 |                 |                   |                    |                   |                      |

10.1.3.11 Повторить операции пп. 10.1.3.2 – 10.1.3.10, изменяя напряжение на выходе встроенного калибратора и коэффициент отклонения канала 1 в соответствии с таблицей 5.

10.1.3.12 Рассчитать значение коэффициента Кбаз, используя формулы (2) и (3):

$$K_{\text{5a3}} = \left[ (U_{\text{ocu}+} - U_{\text{ocu}0}) / (U_{\text{M}+} - U_{\text{M}0}) - 1 \right] \cdot 100 \% \quad , \tag{2}$$

 $K_{\text{fag}} = \left[ (U_{\text{ocu}} - U_{\text{ocu}}) / (U_{\text{M}} - U_{\text{M}}) - 1 \right] \cdot 100 \% \quad . \tag{3}$ 

10.1.3.13 Повторить п.п. 10.1.3.2 - 10.1.3.12 для каналов 2, 3 и 4.

10.1.3.14 Результаты испытаний считать положительными, если значения коэффициента К<sub>баз</sub> находятся в пределах ±2 %. В противном случае результат испытаний отрицательный.

10.1.4 Вычислить по формуле (1) значение абсолютной погрешности установки напряжения смещения.

10.2 Определение полосы пропускания

10.2.1 Собрать измерительную схему в соответствии с рисунком 4.

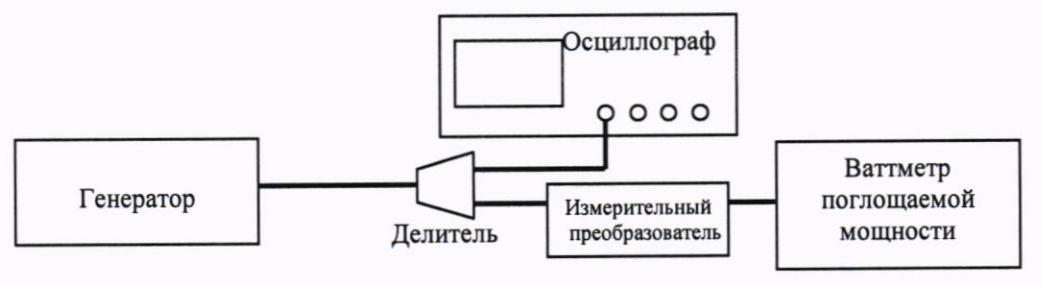

Рисунок 4

10.2.2 Установить коэффициент отклонения канала 1 осциллографа равным 10 мВ/дел, а коэффициент развертки равным 16 нс/дел.

10.2.3 Нажать программную клавишу SETUP MENU и выбрать значение ACQUISITION. Когда отобразится меню ACQUISITION SETUP, установить следующие значения параметров осциллографа:

Memory Depth = Automatic;

Sampling rate = Maximum (160 GSa/s);

Sin(x)/x Interpolation =Auto;

Averaging = Disabled.

10.2.4 Установить значение измеряемого осциллографом напряжения как V<sub>rms</sub>(в соответствии с рисунком 5).

| Add Measureme           | ent  |                                        |             |        | ? X    |
|-------------------------|------|----------------------------------------|-------------|--------|--------|
| Measurement             |      |                                        | Description |        | ОК     |
| All<br>Time<br>Vertical |      | Peak-Peak<br>V Min<br>V Max<br>Average |             |        | Apply  |
| Clock<br>Data<br>Mixed  | ¥    | RMS<br>Amplitude<br>Bace               |             |        | Cancel |
| Setup<br>Source         | 1    |                                        |             |        |        |
| Measuremen              | t Ar | ea                                     | RMS Type    | Units  |        |
| Single Cy               | cle  |                                        | O AC        | O Volt |        |
| O Entire Di             | spla | y                                      | O DC        | 🔵 dBm  |        |
| Thresholds Se           | tup  | 10, 50, 90% of Top,                    | Base        |        |        |
| Limit T                 | est  | Setup                                  |             |        |        |

Рисунок 5

10.2.5 Установить следующие значения параметров осциллографа в программном окне «EnterMeasurementInfo»:

Source = Channel 1;

Measurement Area = Entire Display;

RMSType = AC.

10.2.6 Установить на генераторе выходной сигнал частотой 50 МГц и амплитудой, равной 4 делениям на экране осциллографа.

10.2.7 Измерить уровень выходной мощности сигнала генератора Р<sub>изм</sub>с помощью ваттметра и пересчитать его в среднеквадратическое значение (СКЗ) напряжения по формуле (4): U<sub>вх50МГц</sub> = (Р<sub>изм</sub>· 50 Ом)<sup>1/2</sup>. (4)

Записать полученное значение в соответствующую колонку таблицы 6. Таблица 6

| Значение коэффициента от- | Измеряемые параметры |                       |                      |                       |                        |                      |
|---------------------------|----------------------|-----------------------|----------------------|-----------------------|------------------------|----------------------|
| клонения осциллографа     | U <sub>вх50МГц</sub> | U <sub>вых50МГц</sub> | АЧХ <sub>50МГц</sub> | U <sub>вх.максf</sub> | U <sub>вых.максf</sub> | АЧХ <sub>максf</sub> |
|                           |                      | Канал 1               |                      |                       |                        |                      |
| 10 мВ/дел                 |                      |                       |                      |                       |                        |                      |
| 20 мВ/дел                 |                      |                       |                      |                       |                        |                      |
| 50 мВ/дел                 |                      |                       |                      |                       |                        |                      |
| 100 мВ/дел                |                      |                       |                      |                       |                        |                      |
| 200 мВ/дел                |                      |                       |                      |                       |                        |                      |
| 500 мВ/дел                |                      |                       |                      |                       |                        |                      |
| 1 В/дел                   |                      |                       |                      |                       |                        |                      |

Продолжение таблицы 6 Значение коэффициента от-Измеряемые параметры АЧХмакс клонения осциллографа URY SOME Uвых50МГц AYX50MTI URX Makef URLIX MAKET Канал 2 10 мВ/лел 20 мВ/дел 50 мВ/дел 100 мВ/дел 200 мВ/дел 500 мВ/дел 1 В/дел Канал 3 10 мВ/дел 20 мВ/дел 50 мВ/дел 100 мВ/дел 200 мВ/дел 500 мВ/дел 1 В/дел Канал 4 10 мВ/дел 20 мВ/дел 50 мВ/лел 100 мВ/дел 200 мВ/дел 500 мВ/дел 1 В/дел Канал 1R 10 мВ/дел 20 мВ/дел 50 мВ/дел 100 мВ/лел Канал 3R 10 мВ/дел 20 мВ/дел 50 мВ/дел 100 мВ/дел

10.2.8 Измерить СКЗ напряжения U<sub>вых50МГц</sub> с помощью осциллографа и записать полученное значение в соответствующую колонку таблицы 6.

10.2.9 Рассчитать значение амплитудно-частотной характеристики (АЧХ) осциллографа на частоте 50 МГц по формуле (5):

$$AYX_{50M\Gamma\mu} = U_{Bbix50M\Gamma\mu} / U_{Bx50M\Gamma\mu}$$
(5)

Записать полученное значение в соответствующую колонку таблицы 6.

10.2.10 Установить значение частоты выходного сигнала генератора и значения параметров осциллографа в соответствии с таблицей 7.

10.2.11 Измерить уровень выходной мощности сигнала генератора Р<sub>изм</sub> с помощью ваттметра и пересчитать его в СКЗ напряжения по формуле (6):

$$U_{\text{BXMAKCf}} = (P_{\mu_{3M}} \cdot 50 \text{ Om})^{1/2}$$
 . (6)

Записать полученное значение в соответствующую колонку таблицы 6.

10.2.12 Измерить СКЗ напряжения U<sub>вых.максf</sub>с помощью осциллографа и записать полученное значение в соответствующую колонку таблицы 5.

10.2.13 Рассчитать значение АЧХ осциллографа на максимальной частоте пропускания по формуле (7):

$$A \, \mathcal{H} X_{\text{makef}} = 20 \, \lg \left( \frac{U_{\text{выхмакеf}}}{A \, \mathcal{H} X_{50 \, M \Gamma \mu}} \right). \tag{7}$$

10.2.14 Повторить операции п.п. 10.2.2 – 10.2.13 для всех значений коэффициента отклонения из таблицы 7 и для всех каналов осциллографа.

Таблица 7

|                           | Установки                  |                           |  |  |  |  |
|---------------------------|----------------------------|---------------------------|--|--|--|--|
| Модификация осциллографа  | значение коэффициента раз- | верхняя граничная частота |  |  |  |  |
|                           | вертки, пс/дел             | полосы пропускания, ГГц   |  |  |  |  |
| DSOZ204A, DSAZ204A        | 50                         | 20                        |  |  |  |  |
| DSOZ254A, DSAZ254A        |                            | 25                        |  |  |  |  |
| DSOZ334A, DSAZ334A        |                            | 32                        |  |  |  |  |
| DSOZ504A, DSAZ504A (кана- | 16                         | 50                        |  |  |  |  |
| лы 1R, 3R)                |                            |                           |  |  |  |  |
| DSOZ594A, DSAZ594A        |                            | 59                        |  |  |  |  |
| (каналы 1R, 3R)           |                            |                           |  |  |  |  |
| DSOZ634A, DSAZ634A (кана- |                            | 62                        |  |  |  |  |
| лы 1R, 3R)                |                            |                           |  |  |  |  |

10.3 Определение абсолютной погрешности установки коэффициента отклонения

10.3.1 Собрать измерительную схему в соответствии с рисунком 4.

10.3.2 Убедиться, что напряжение на входе каналов осциллографа не превышает значений ± 5 В.

10.3.3 Прогреть осциллограф в течении 30 минут.

10.3.4 Отсоединить все кабели от входов осциллографа.

10.3.5 Нажать клавишу Default Setup для настройки осциллографа - нажать программную клавишу Setup menu и выбрать значение Acquisition; когда отобразится меню Acquisition Setup, сделать установки в соответствии с рисунком 1.

10.3.6 Установить на встроенном калибраторе осциллографа (CALOUT) напряжение плюс 30 мВ, для чего (рисунок 8):

- выбратьнастройку «Utilities = Calibration Output»;

- выбрать выходной сигнал DC (в левом верхнем углу рисунка 6);

- установить уровень 30 мВ;

- нажать кнопку CLOSE.

| Calibration Output                                                                                              |                              | ? 🔨              |
|----------------------------------------------------------------------------------------------------|------------------------------|------------------|
| Signal Output                                                                                                   |                              |                  |
| DC                                                                                                    |                              | Aux Out Risetime |
|                                                                                                    |                              | O Fast           |
| Level                                                                                                    |                              | Slow             |
| 30.0 mV                                                                                                    | VA                           |                  |
| Second second second second second second second second second second second second second second second second | and the second second second |                  |

Рисунок 6

10.3.7 Настроить осциллограф для измерений среднего значения напряжения следующим образом:

- установить коэффициент отклонения канала 1 равным 10 мВ/дел;

- нажать программную клавишу «Vavg» в левом нижнем углу экрана измерений (рисунок 2).

Когда отобразиться программное окно ENTERMEASUREMENTINFO, выбрать значения:

Source = Channel 1;

Measurement area = Entire Display;

и нажать программную клавишу ОК (рисунок 3).

10.3.8 Нажать клавишуCLEARDISPLAY на осциллографе и подождать, пока значение #Avgs в левом верхнем углу экрана осциллографа не станет равно 256.

10.3.9 Записать полученные значения среднего напряжения, измеренные мультиметром (U<sub>м+</sub>) и осциллографом (U<sub>осц+</sub>) (определяется как «Mean» на экране осциллографа) в таблицу 8.

 $\Pi p u m e u a + u e$  - Если поверх всех значений в нижней части экрана осциллографа отображается знак вопроса, необходимо нажать клавишу CLEARDISPLAY и подождать, пока значение #Avgs в левом верхнем углу экрана осциллографа не станет равно 256.

10.3.10 Установить на встроенном калибраторе осциллографа (CALOUT) напряжение минус 30 мВ аналогично п. 8.6.6.

10.3.11 Нажать клавишу CLEARDISPLAY на осциллографе и подождать, пока значение #Avgs в левом верхнем углу экрана осциллографа не станет равно 256.

10.3.12 Записать полученные значения среднего напряжения, измеренные мультиметром (U<sub>м-</sub>) и осциллографом (U<sub>осц</sub>-) (определяется как «Mean» на экране осциллографа) в таблицу 8.

10.3.13 Вычислить относительную погрешность установки коэффициента отклонения  $\delta_{K_0}$  (в процентах) по формулам (8) и (9):

- для коэффициентов отклонения менее 1 В/дел:

$$\delta_{\rm Ko} = \left[ (U_{\rm ocu+} - U_{\rm ocu-}) / (U_{\rm M+} - U_{\rm M-}) - 1 \right] \cdot 75 ; \qquad (8)$$

- для коэффициентов отклонения 1 В/дел и более:

$$\delta_{\text{Ko}} = \left[ (U_{\text{ocu+}} - U_{\text{ocu-}}) / (U_{\text{M}+} - U_{\text{M}-}) - 1 \right] \cdot 60 . \tag{9}$$

Таблица 8

| Значение ко- | Значение    | Измеренные значения напряжения |                  |                    | Вычисленное       | Пределы до-     |               |
|--------------|-------------|--------------------------------|------------------|--------------------|-------------------|-----------------|---------------|
| эффициента   | напряжения  | U <sub>M</sub> +               | U <sub>M</sub> - | U <sub>ocu</sub> - | U <sub>ocu+</sub> | значение по-    | пускаемой по- |
| отклонения   | на выходе   |                                |                  |                    |                   | грешности       | грешности     |
| осциллогра-  | осциллогра- |                                |                  |                    |                   | коэффициента    | установки ко- |
| фа           | фа CalOut   |                                |                  |                    |                   | отклонения      | эффициента    |
| -            | Setting     |                                |                  |                    |                   | δ <sub>Ko</sub> | отклонения,%  |
|              |             |                                | Ка               | нал 1              |                   |                 |               |
| 10 мВ/дел    | ±30 мВ      |                                |                  |                    |                   |                 |               |
| 20 мВ/дел    | ±60 мВ      |                                |                  |                    |                   |                 |               |
| 50 мВ/дел    | ±150 мВ     |                                |                  |                    |                   |                 |               |
| 100 мВ/дел   | ±300 мВ     |                                |                  |                    |                   |                 | ±2            |
| 200 мВ/дел   | ±600 мВ     |                                |                  |                    |                   |                 |               |
| 500 мВ/дел   | ±1,5 B      |                                |                  |                    |                   |                 |               |
| 1 В/дел      | ±2,4 B      |                                |                  |                    |                   |                 |               |

# Продолжение таблицы 8

| Значение ко- | Значение    | Измерен          | ные знач         | ения напр          | яжения            | Вычисленное     | Пределы до-   |
|--------------|-------------|------------------|------------------|--------------------|-------------------|-----------------|---------------|
| эффициента   | напряжения  | U <sub>M</sub> + | U <sub>M</sub> - | U <sub>ocu</sub> - | U <sub>ocu+</sub> | значение по-    | пускаемой по- |
| отклонения   | на выходе   |                  |                  |                    |                   | грешности       | грешности     |
| осциллогра-  | осциллогра- |                  |                  |                    |                   | коэффициента    | установки ко- |
| фа           | фа CalOut   |                  |                  |                    |                   | отклонения      | эффициента    |
|              | Setting     |                  |                  |                    |                   | δ <sub>Ko</sub> | отклонения,%  |
|              |             |                  | Ка               | нал 2              |                   |                 |               |
| 10 мВ/дел    | ±30 мВ      |                  |                  |                    |                   |                 |               |
| 20 мВ/дел    | ±60 мВ      |                  |                  |                    |                   |                 |               |
| 50 мВ/дел    | ±150 мВ     |                  |                  |                    |                   |                 | 12            |
| 100 мВ/дел   | ±300 мВ     |                  |                  |                    |                   |                 | ±2            |
| 200 мВ/дел   | ±600 мВ     |                  |                  |                    |                   |                 |               |
| 500 мВ/дел   | ±1,5 B      |                  |                  |                    |                   |                 |               |
| 1 В/дел      | ±2,4 B      |                  |                  |                    |                   |                 |               |
|              |             |                  | Ка               | нал 3              |                   |                 |               |
| 10 мВ/дел    | ±30 мВ      |                  |                  |                    |                   |                 |               |
| 20 мВ/дел    | ±60 мВ      |                  |                  |                    |                   |                 |               |
| 50 мВ/дел    | ±150 мВ     |                  |                  |                    |                   |                 |               |
| 100 мВ/дел   | ±300 мВ     |                  |                  |                    |                   |                 | ±2            |
| 200 мВ/дел   | ±600 мВ     |                  |                  |                    |                   |                 |               |
| 500 мВ/дел   | ±1,5 B      |                  |                  |                    |                   |                 |               |
| 1 В/дел      | ±2,4 B      |                  |                  |                    |                   |                 |               |
|              |             |                  | Ка               | нал 4              |                   |                 |               |
| 10 мВ/дел    | ±30 мВ      |                  |                  |                    |                   |                 |               |
| 20 мВ/дел    | ±60 мВ      |                  |                  |                    |                   |                 |               |
| 50 мВ/дел    | ±150 мВ     |                  |                  |                    |                   |                 |               |
| 100 мВ/дел   | ±300 мВ     |                  |                  |                    |                   |                 | ±2            |
| 200 мВ/дел   | ±600 мВ     |                  |                  |                    |                   |                 |               |
| 500 мВ/дел   | ±1,5 B      |                  |                  |                    |                   |                 |               |
| 1 В/дел      | ±2,4 B      |                  |                  |                    |                   |                 |               |
|              |             |                  | Ка               | нал 1R             |                   |                 |               |
| 10 мВ/дел    | ±30 мВ      |                  |                  |                    |                   |                 |               |
| 20 мВ/дел    | ±60 мВ      |                  |                  |                    |                   |                 |               |
| 50 мВ/дел    | ±150 мВ     |                  |                  |                    |                   |                 |               |
| 100 мВ/дел   | ±300 мВ     |                  |                  |                    |                   |                 | ±2            |
| 200 мВ/дел   | ±600 мВ     |                  |                  |                    |                   |                 | 4             |
| 500 мВ/дел   | ±1,5 B      |                  |                  |                    |                   |                 | -             |
| 1 В/дел      | ±2,4 B      |                  |                  |                    |                   |                 |               |
|              | ,           |                  | Ка               | нал 3R             |                   | 1               |               |
| 10 мВ/дел    | ±30 мВ      |                  |                  |                    |                   |                 | -             |
| 20 мВ/дел    | ±60 мВ      |                  |                  |                    |                   |                 | -             |
| 50 мВ/дел    | ±150 мВ     |                  |                  |                    |                   |                 | 1.2           |
| 100 мВ/дел   | ±300 мВ     |                  |                  |                    |                   |                 | ±2            |
| 200 мВ/дел   | ±600 мВ     |                  |                  |                    |                   |                 | -             |
| 500 мВ/дел   | ±1,5 B      |                  |                  |                    |                   |                 | -             |
| 1 В/дел      | ±2,4 B      |                  |                  |                    |                   |                 |               |

10.3.14 Повторить измерения по п.п. 10.3.7 – 10.2.11 для всех значений коэффициента отклонения из таблицы 8. При каждом измерении устанавливать положительное и отрицательное значение напряжения на выходе CALOUT из таблицы 8.

10.3.15 Повторить измерения по п.п. 10.3.7 – 10.3.12 для всех каналов осциллографа.

10.4 Определение относительной погрешности по частоте внутреннего опорного генератора

10.4.1 Собрать измерительную схему в соответствии с рисунком 9. При этом выход опорного сигнала (10 МГц REF) на задней панели осциллографа подключить к входу А частотомера.

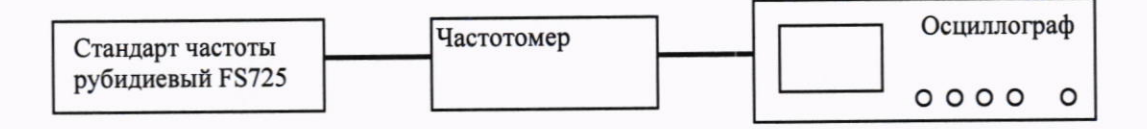

#### Рисунок 8

10.4.2 На частотомере установить: режим измерения частоты по входу А; входное сопротивление частотомера 50 Ом, переключатель X1/X10 в положение X1; вход открытый.

10.4.3 На осциллографе нажать клавишу Utility и программируемые клавиши Options, RearPanel, RefsignalOutput, 10MHzoutput.

10.4.4 Измерить частотомером частоту опорного сигнала осциллографа и определить относительную погрешность осциллографа по частоте внутреннего опорного генератора по формуле (10):

$$\delta_{\rm or} = (10^7 - F_{\rm q})/10^7 , \qquad (10)$$

где F<sub>ч</sub> – показания частотомера, Гц.

## 11 ПОДТВЕРЖДЕНИЕ СООТВЕТСТВИЯ СРЕДСТВА ИЗМЕРЕНИЙ МЕТРОЛОГИЧЕСКИМ ТРЕБОВАНИЯМ

11.1 Определение абсолютной погрешности установки напряжения смещения

Результаты поверки считать положительными, если значения абсолютной погрешности установки напряжения смещения не превышают значений, рассчитанных по выражениям: ±(0,02 · U<sub>смещ</sub> + 0,01 · 8 · [дел] · К<sub>откл</sub>) при напряжении входного сигнала до 3,5 B; ±(0,02 · U<sub>смещ</sub> + 0,01 · 8 · [дел] · К<sub>откл</sub> + 1 мВ) при напряжении входного сигнала свыше 3,5 В. В противном случае осциллограф бракуется и направляется в ремонт.

11.2 Определение полосы пропускания

Результаты поверки считать положительными, если значения АЧХ<sub>максf</sub> находятся в пределах ± 3 дБ. В противном случае осциллограф бракуется и направляется в ремонт

11.3 Определение абсолютной погрешности установки коэффициента отклонения

Результаты поверки считать положительными, если значения погрешности установки коэффициентов отклонения находятся в пределах ± 2 %. В противном случае осциллограф бракуется и направляется в ремонт.

11.4 Определение относительной погрешности по частоте внутреннего опорного генератора

11.4.1 Результаты поверки считать положительными, если значение относительной погрешности осциллографа по частоте внутреннего опорного генератора находится в пределах ± (0,1·10<sup>-6</sup>+ 0,5·T<sub>3</sub>·10<sup>-6</sup>), где T<sub>3</sub> – количество лет эксплуатации осциллографа; δ<sub>опк</sub> – относи-

тельная погрешность опорного генератора по результатам последней поверки.В противном случае осциллограф бракуется и направляется в ремонт.

#### 12 ОФОРМЛЕНИЕ РЕЗУЛЬТАТОВ ПОВЕРКИ

12.1 Результаты поверки осциллографов подтверждаются сведениями о результатах поверки средств измерений включенными в Федеральный информационный фонд по обеспечению единства измерений. По заявлению владельца осциллографов, и (или) лица, представившего его на поверку, выдается свидетельство о поверке средств измерений, и (или) в паспорт осциллографов вносится запись о проведенной поверке, заверяемая подписью поверителя и знаком поверки, с указанием даты поверки, или выдается извещение о непригодности к применению средств измерений.

12.2 Результаты поверки оформить по установленной форме.

Начальник отделения ФГУП «ВНИИФТРИ»

О.В.Каминский